# Infusions – Ordering TPN

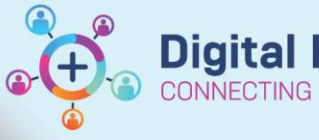

Digital Health Quick Reference Guide

### Key messages:

There are 2 TPN ordersets:

- 1. Parenteral Nutrition (TPN) Adult INITIATION: to be used on Day 1 when commencing TPN therapy.
- 2. Parenteral Nutrition (TPN) Adult MAINTENANCE: to be reordered each day, for ongoing therapy.

\*Note\*: If patient is in ICU, search and order TPN outside the TPN ordersets

## **Ordering TPN on Day 1**

- 1. Navigate to "Orders and Referrals" and click + Add
- Type into the search field "Parenteral" or "TPN" this will display the Parenteral Nutrition (TPN) - Adult INITIATION orderset
- 3. Select the orderset

|                       | Enter nar | name to create sequence:     |          |              |
|-----------------------|-----------|------------------------------|----------|--------------|
|                       | Search:   | parenteral                   |          | Advanced Opt |
|                       |           | Parenteral Nutrition (TPN) - | Adult IN | ITIATION     |
| Engli Up              |           | Parenteral Nutrition (TPN) - | Adult M  | AINTENANCE   |
|                       | 🛨 Plans   | NEO Parenteral Nutrition     |          |              |
| 😪 🚫 "Enter" to Search |           |                              |          |              |

- 4. Several Patient Care and Pathology orders have been pre-ticked as per policy. These can be unticked or modified if required.
- 5. There is also information on electrolyte additives for reference:

The below table indicates the maximum concentration of electrolytes that can be added to a Baxter TPN bag. If a higher dose is required, consider a sideline bag. Seek advice from ICU pharmacist if required.

| 1.5 L High Protein |          | 2 L High Protein and Low Protein |            |  |
|--------------------|----------|----------------------------------|------------|--|
| Na                 | 178 mmol | Na                               | 228.5 mmol |  |
| к                  | 187 mmol | к                                | 240 mmol   |  |
| Mg                 | 10 mmol  | Mg                               | 12 mmol    |  |
| Phos (inorganic)   | 4.5 mmol | Phos (inorganic)                 | 6 mmol     |  |

6. Select the required TPN formulation order. Right click on the order and select Modify.

|   | 🗳 Baxter High Protein TPN                                                          |                                                                                                    |
|---|------------------------------------------------------------------------------------|----------------------------------------------------------------------------------------------------|
|   | 🍄 <u>1.5 L Bag</u>                                                                 |                                                                                                    |
| ₽ | Of total parenteral nutrition (TPN High Protein with<br>electrolytes (Olimel N9E)) | 1,500 mL, IV Infusion, Rate: 42 mL/hr, 1 bag(s), For CENTRAL administration<br>***MAX HANG TIME OF 24 HOURS*** |

 The Rate for High Protein TPN bags has been pre-defined as 42 mL/hr. This can be changed if required. If ordering a Low Protein TPN bag, the Rate will have to be entered.

| Details for TPN High Protein with electrolytes (Olimel N9E) 1,500 mL |                         |             |           |             |  |
|----------------------------------------------------------------------|-------------------------|-------------|-----------|-------------|--|
| 😭 Details 🎁 Continuous Details 🕕                                     | Order Comments 🛛 🛞 Offs | et Details  | Diagnoses |             |  |
|                                                                      |                         |             |           |             |  |
| Base Solution                                                        | Bag Volume              | Rate        |           | Infuse Over |  |
| TPN High Protein with electrolytes (Oli                              | mel N9E) 1500 mL        | Se 42 mL/hr |           | 35.7 hr(s)  |  |
| Additive                                                             | Additive Dose           | Normaliz    | ed Rate   | Delivers    |  |
|                                                                      |                         | 68          |           |             |  |
| Total Bag Volume                                                     | 1500 mL                 |             |           |             |  |

\*Note\*: The Infuse Over time is automatically calculated based on the Bag Volume and Rate. This indicates the time at which the bag will be empty, <u>not</u> when the TPN should be stopped. The Infuse Over time will therefore exceed the maximum hang time of 24 hours, and should be ignored. <u>Only the Rate will display on the MAR for</u> nursing staff to see. Nursing staff will also get an alert at the 24 hour mark as a reminder to take down the TPN infusion.

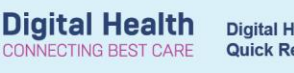

- 8. If additives are required click the Additive icon
- 9. Search for and select the appropriate additive(s), then click "Done".

\*Note\*: you can add <u>all</u> required additives from this window before clicking Done.

The "TPN" suffix is used for TPN additives only.

| P                                                           | Testwhiep14, Isabella MRS | - Add Order       | _ □           | x |
|-------------------------------------------------------------|---------------------------|-------------------|---------------|---|
| Search: ton                                                 | 0                         |                   |               |   |
| Addition                                                    | •                         |                   |               |   |
| Search within: Multitive                                    |                           |                   |               |   |
| calcium chloride (TPN additiv                               | e)                        |                   |               |   |
| potassium chloride (TPN add                                 | tive)                     |                   |               |   |
| sodium chloride (TPN additiv<br>sodium glycerophosphate (TI | :)<br>N additive)         |                   |               |   |
| potassium dihydrogen phosp                                  | nate (TPN additive)       |                   |               |   |
| <                                                           |                           |                   |               | > |
|                                                             |                           |                   |               |   |
|                                                             | Testwhie                  | p14, Isabella MRS | - 1684468 Dor | e |

10. Enter the Additive Dose field including units

| Base Solution                                   | Bag Volume    |    |
|-------------------------------------------------|---------------|----|
| TPN High Protein with electrolytes (Olimel N9E) | 1500 mL       | 8  |
| Additive                                        | Additive Dose |    |
| × potassium chloride (TPN additive)             | 10 mmol       | 8  |
|                                                 |               | 80 |

11. Navigate to the Order Comments tab.

The Order Comments state: \*\*\*MAX HANG TIME OF 24 HOURS\*\*\*

| 포 Details f | z Details for TPN High Protein with electrolytes (Olimel N9E) 1,500 mL + potassium chloride (TPN additive) 10 mmol |                |                |           |  |  |  |  |
|-------------|----------------------------------------------------------------------------------------------------|----------------|----------------|-----------|--|--|--|--|
| Petails     | 📋 Continuous Details                                                                                               | Drder Comments | Offset Details | Diagnoses |  |  |  |  |
| Order com   | Order comments                                                                                                    |                |                |           |  |  |  |  |
| ***MAX H/   | ***MAX HANG TIME OF 24 HOURS***                                                                                    |                |                |           |  |  |  |  |
|             |                                                                                                    |                |                |           |  |  |  |  |

🚰 Details 👖 Continuous Details 🌐 Order Comments 🛞 Offset Details 🕞 Diagnoses

\*Note\*: If ordering CYCLIC TPN, the prescriber should modify this Order Comment to indicate a hang time of 16 hours: Details for TPN High Protein with electrolytes (Olimel N9E) 1,500 mL
 Details 
 Continuous Details 
 Order Comments
 T\*\*CYCLIC TPN - HANG FOR 16 HOURS. Commence at 18:00 and cease at 10:00\*\*\*\*

- Navigate to the Details tab.
  The Duration is pre-defined as "1 bag". This should not be modified.
- If ordering CYCLIC TPN, change the First
  Dose time to 1800. Please note this will not

 Image: Second second second

포 <sub>Details for</sub> TPN High Protein with electrolytes (Olimel N9E) 1,500 mL + potassium chloride (TPN additive) 10 mmol

| First Dose Date / Time: | 30/05/2023 | AEST | Indication:           |                            |
|-------------------------|------------|------|-----------------------|----------------------------|
| Priority:               | Routine 💌  |      | Stop type:            | ~                          |
| Bolus Dose:             |            |      | Bolus Dose Unit:      |                            |
| Titrate Instructions:   |            |      | Special Instructions: | For CENTRAL administration |
| Patient's Own Meds:     | Yes No     |      |                       |                            |

automatically discontinue the order at this time - it acts as a reminder to nursing staff.

- 14. Select Orders For Signature and Sign
- 15. Refresh and review order on the MAR in the Continuous Infusions section.

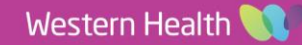

day.

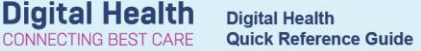

Advanced Option

Parenteral Nutrition (TPN) - Adult INITIATION

Parenteral Nutrition (TPN) - Adult MAINTENANCE

## Infusions – Ongoing TPN Therapy

- 1. Navigate to "Orders and Referrals" and click + Add
- Type into the search field "Parenteral" or "TPN" this will display the Parenteral Nutrition (TPN) - Adult MAINTENANCE orderset
- Select the desired orderset.
  \*Note\*: Pathology orders are pre-set to be taken at 6am the following
- 4. To add the TPN infusion order select "Add to Phase" then "Add Order".
- Type into the search field "TPN" this will display all TPN formulations. Select the most appropriate one and click "Done".
- 6. Modify the order and add additives as required

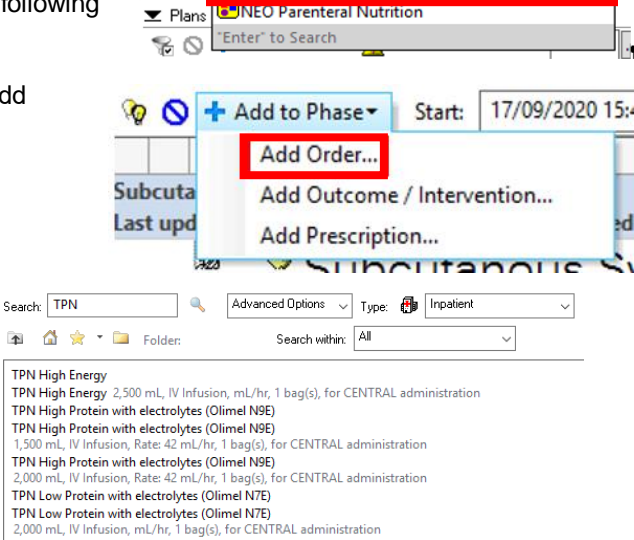

Enter name to create sequence:

parent

Search:

T U

\*Note:\* The Adult Maintenance orderset should be re-ordered each day for TPN therapy.

#### Infusions – Discontinuing TPN Therapy

- 1. Navigate to "Orders and Referrals" and find the TPN orderset under the "View" tab
- 2. Active ordersets will have a status of "Initiated".
- 3. Right click on the orderset and select "Discontinue".
- 4. A window will display with all components of the orderset that remain active. Click "OK"
- Complete mandatory discontinuation reasons for each order, and Sign. The orderset will now have a status of "Discontinued".
- 6. Always review the MAR to ensure orders have been discontinued as intended.

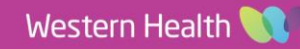